| northdev | )<br>DN                              |                   |                        |                |                          |         |
|----------|--------------------------------------|-------------------|------------------------|----------------|--------------------------|---------|
| 🏦 My     | account                              |                   | c                      | hange password | Close account            | Log out |
|          |                                      |                   |                        | Parks<br>Rece  |                          |         |
|          | My details<br>View or change your de | Permit applicatio | My permit applications | My pe          | ermits<br>s your permits |         |

Log in to your PermitSmarti account. You should see the home screen as in the picture to the left. Click on the 'My Permits' option.

| My account              |          |                 |               | Change password        | Close account Log out |
|-------------------------|----------|-----------------|---------------|------------------------|-----------------------|
| My permits              |          |                 |               |                        |                       |
| †↓ Permit type          | Vehicles | 1 Permit number | †↓ Start date |                        |                       |
| Long Stay Season Ticket | CA07FGX  | DXSLS496        | 02/12/2020    | Valid until 05/12/2020 | Q 0 R                 |
| Barnstaple Long Stay    | CA07FGX  | DXLBL336        | 26/10/2020    | Expired on 25/11/2020  | ۹                     |
| Total items : 2         |          | я.              | c 1 2 2       |                        | Page size : 10 🗸      |
|                         |          |                 |               |                        | Back                  |

Click on the permit you wish to amend using the magnifying glass icon.

| northdevon        |                   |                    |          |                 |               |         |
|-------------------|-------------------|--------------------|----------|-----------------|---------------|---------|
| My accour         | nt                |                    |          | Change password | Close account | Log out |
| Permit su         | mmary : D         | XSLS496            |          |                 |               |         |
| Permit details Ag | pplicant Vehicles | Question responses | Payments |                 |               |         |
| Registration      |                   |                    |          |                 |               |         |
| CA07FGX           |                   |                    |          |                 |               | 1       |
|                   |                   |                    |          |                 | _             |         |

Click on 'Vehicles' tab. You will see all vehicle registrations currently attached to the permit. Click on the amend button (pen icon).

Visitor and Tourist Permit Info © 2020 - Imperial Civil Enforcement Solutions

| northdevon                                                   | Channe vehicle details - C | 0.7EGY  |             |
|--------------------------------------------------------------|----------------------------|---------|-------------|
| n My acc                                                     | * Vehicle registration :   | CA07FGX | int Log out |
| Permit details                                               |                            |         | Cancel Save |
| Registration                                                 |                            |         |             |
| CA07FGX                                                      |                            |         |             |
|                                                              |                            |         | Renew Back  |
| Visitor and Tourist<br>Permit Info<br>© 2020 - Imperial Civi | i Enforcement Solutions    |         |             |
|                                                              |                            |         |             |

Amend the vehicle registration and click on 'save'.

| northdevon                                                            |                                     |                                       |
|-----------------------------------------------------------------------|-------------------------------------|---------------------------------------|
| n My account                                                          |                                     | Change password Close account Log out |
| Permit summar                                                         | y : DXSLS496                        |                                       |
| Permit details Applicant V                                            | ehicles Question responses Payments |                                       |
| Registration                                                          |                                     |                                       |
| CA07FGX                                                               |                                     | /                                     |
|                                                                       |                                     | Renew Back                            |
| Writer and Tourist                                                    |                                     |                                       |
| Permit Info<br>Permit Info<br>ID 2020 - Imperial Civil Enforcement Sc | shtione                             |                                       |

Check the details have been entered correctly, if not amend again and save.